## ¿CÓMO EFECTÚO LA SOLICITUD DE COMPROBANTES?

### PASO 1

Ingrese con su "Clave Fiscal" al servicio "Comprobantes en línea".

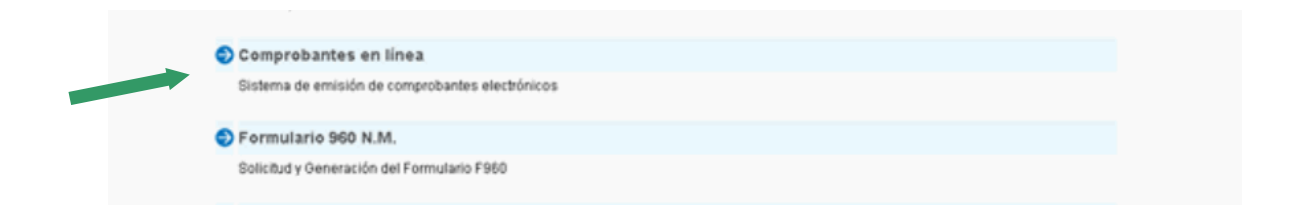

Recuerde que para acceder a este servicio deberá:

- Ingresar a la página de la AFIP (www.afip.gob.ar) y presionar en el recuadro "Acceso con Clave Fiscal".

- A continuación se despliega una pantalla, en la cual debe ingresar su número de CUIT/CUIL/CDI y en el campo "CLAVE" su clave fiscal. Luego presione el botón "INGRESAR".

- El sistema desplegará en pantalla la lista de servicios AFIP que tiene habilitados.

Allí seleccione el denominado "Comprobantes en línea". De no encontrar este servicio deberá habilitarlo utilizando la opción "Administrador de Relaciones de Clave Fiscal".

### PASO 2

Luego de seleccionar el servicio "Comprobantes en línea" aparecerán en pantalla los contribuyentes asociados a la CUIT ingresada. Deberá cliquear sobre el botón correspondiente al contribuyente.

| Regímenes de Facturación y Registración | Salir             |
|-----------------------------------------|-------------------|
| Selecc                                  | cione la Empresa: |
|                                         |                   |
|                                         |                   |
|                                         |                   |

### PASO 3

Seleccionar la opción "Datos Adicionales del Comprobante" dentro de los ítems desplegados.

|  |                                   | Ayuda en Líne        |
|--|-----------------------------------|----------------------|
|  |                                   | Consulta de Normativ |
|  | Generar Comprobantes              |                      |
|  | Consultas                         |                      |
|  | Datos Adicionales del Comprobante |                      |
|  | ABM Puntos de Ventas              |                      |
|  | Régimen de Información >          |                      |
|  |                                   |                      |
|  |                                   |                      |
|  |                                   |                      |

Completar los datos requeridos, de corresponder. Luego, presione "Guardar".

|                     | RCEL -                                   | RÉGIMEN DE  | COMPROBANTE   | S EN LÍNEA |  |  |
|---------------------|------------------------------------------|-------------|---------------|------------|--|--|
|                     | DAT                                      | US ADICIONA | LES DEL COMPI | RUBANTE    |  |  |
|                     | 1.5455                                   |             |               |            |  |  |
| Fecha Inicio de     |                                          |             |               |            |  |  |
| ActMdades:          |                                          |             |               |            |  |  |
| Ingresos Brutos:    |                                          |             |               |            |  |  |
| Logo preimpreso:    | ~                                        |             |               |            |  |  |
|                     |                                          |             |               |            |  |  |
| Nompre de Fantasia: | 1.1.1.1.1.1.1.1.1.1.1.1.1.1.1.1.1.1.1.1. |             |               |            |  |  |
| Leyenda:            |                                          |             |               |            |  |  |
| L                   |                                          |             |               |            |  |  |
|                     |                                          |             |               |            |  |  |
|                     |                                          |             |               |            |  |  |
|                     |                                          |             |               | -          |  |  |
|                     |                                          | < Volver    | Guardar       |            |  |  |
|                     |                                          |             |               | _          |  |  |
|                     |                                          |             |               |            |  |  |
|                     |                                          |             |               |            |  |  |

## PASO 5

Seleccionar la opción "ABM Puntos de Ventas" dentro de los ítems desplegados.

| RCEL - RÉGIMEN DE COMPROBANTES EN LÍNEA |                                         |
|-----------------------------------------|-----------------------------------------|
|                                         | Ayuda en Línea<br>Consulta de Normativa |
| Generar Comprobantes                    |                                         |
| Consultas                               |                                         |
| Datos Adicionales del Comprobante       |                                         |
| ABM Puntos de Ventas                    |                                         |
| Régimen de Información >                |                                         |
|                                         |                                         |
|                                         |                                         |
|                                         |                                         |
|                                         | l.                                      |

Habilitar un nuevo punto de venta para la emisión de comprobantes electrónicos y seleccionar el tipo de comprobante a utilizar. Luego, presione el botón "Continuar".

| Punto de Ventas a utilizar | seleccionar       | * |
|----------------------------|-------------------|---|
| Tipo de Comprobante        | seleccionar 😪     |   |
| < V(                       | olver Continuar > |   |
|                            |                   |   |
|                            |                   |   |
|                            |                   |   |

### PASO 7

Seleccionar la opción "Generar Comprobantes" dentro de los ítems desplegados.

| RCEL - RÉGIMEN DE COMPROBANTES EN LÍNEA |                       |
|-----------------------------------------|-----------------------|
|                                         | Ayuda en Línea        |
|                                         | Consulta de Normativa |
| Generar Comprobantes                    |                       |
| Consultas                               |                       |
| Datos Adicionales del Comprobante       |                       |
| ABM Puntos de Ventas                    |                       |
| Régimen de Información >                |                       |
|                                         |                       |
|                                         |                       |
|                                         |                       |
|                                         |                       |

### PASO 8

Completar los datos de emisión del comprobante. Luego, presione el botón "Continuar".

| RCEL - GET                             | NERACIÓN DE COMPROBANTES - RECIBO C<br>Atos de Emisión (paso 1 de 4) |  |  |
|----------------------------------------|----------------------------------------------------------------------|--|--|
| Fec                                    | ha del Comprobante                                                   |  |  |
| F                                      | Veríodo Facturado  Desde Hasta Vto. para el Pago                     |  |  |
| < Volver Continuar ><br>Menú Principal |                                                                      |  |  |

### PASO 9

Completar los datos del receptor. Luego, presione el botón "Continuar".

| RCEL - GEN                 | IERACIÓN DE COMPROBANTES - RECIBO C                                                                           |
|----------------------------|----------------------------------------------------------------------------------------------------|
| DAT                        |                                                                                                    |
| Condición frente al IVA    | seleccionar                                                                                                   |
| Tipo y Nro. de Documento   |                                                                                                    |
| A. y Nombre o Razón Social |                                                                                                    |
| Domicilio Comercial        | ×                                                                                                    |
| Email                      |                                                                                                    |
|                            | Condiciones de Venta Contado Contado Tarjeta de Débito Tarjeta de Crédito Cuenta Corriente Cheque Ticket Otra |
|                            | < Volver Continuar >                                                                                          |

Completar los datos de la operación. Luego, presione el botón "Continuar".

|                              | Descripción del Servici | 0                                                                                            | Precio                                                                                                    |
|------------------------------|-------------------------|----------------------------------------------------------------------------------------------|----------------------------------------------------------------------------------------------------|
|                              |                         |                                                                                              |                                                                                                    |
| tros Tributos:<br>escripción | Detalle                 | Base Alícuota Importe<br>Imponible % X<br>Importe Otros Tributos: \$<br>Agregar otro Tributo | Subtotal: \$ Subtotal: \$ Subtotal: \$ Subtotal ofBonif.: \$ Importe Otros Tributos: \$ Importe Total: \$ |
|                              |                         | < Volver Continuar ><br>                                                                     |                                                                                                    |

Visualizará los datos ingresados en las pantallas anteriores para su confirmación.

|                                            | RCEL - GENERACIÓN DE COMPROBANTES - RECIBO C                                                                                       |
|--------------------------------------------|----------------------------------------------------------------------------------------------------|
|                                            | RESUMEN DE DATOS (PASO 4 DE 4)                                                                                                    |
|                                            | El siguiente es un resumen de todos los datos ingresados.<br>De confirmar los mismos se procederá a la generación del comprobante. |
| Datos del Emisor                           |                                                                                                    |
| Punto de Venta                             |                                                                                                    |
| Domicilio                                  |                                                                                                    |
| Conceptos a Incluír                        | des des la context                                                                                                    |
| Vto para el Pago                           | uesue: nasta.                                                                                                    |
|                                            |                                                                                                    |
| Datos del Receptor                         |                                                                                                    |
| CUIT                                       |                                                                                                    |
| Razón Social                               |                                                                                                    |
| Email                                      |                                                                                                    |
| Condición frente al IVA                    |                                                                                                    |
| Condiciones de Venta                       |                                                                                                    |
| Detalle de la Operación                    |                                                                                                    |
| Descripción del Servicio                   | Precio<br>(IVA incluído)                                                                                                    |
|                                            |                                                                                                    |
| Otros Tributos:<br>Descripción Detalle Alí | Subtotal: \$<br>Bonif: % 0.00 Importe Bonificación: \$<br>Subtotal c/Bonif.: \$<br>Umporte Otros Tributos: \$<br>Importe Total: \$ |
|                                            | < Volver Confirmar Datos<br>Menú Principal                                                                                         |

Si los datos ingresados son correctos, debe aceptar la operación.

|                           | RCEL - GENERACIÓN DE COMPROBANTES - RECIBO C                          |
|---------------------------|-----------------------------------------------------------------------|
|                           | RESUMEN DE DATOS (PASO 4 DE 4)                                        |
|                           | El siguiente es un resumen de todos los datos ingresados              |
|                           | De confirmar los mismos se procederá a la generación del comprobante. |
|                           |                                                                       |
| Datos del Emisor          |                                                                       |
| Punto de Venta            |                                                                       |
| Domicilio                 |                                                                       |
| Concentra o lucivía       |                                                                       |
| Conceptos a incluir       |                                                                       |
| Periodo Facturado         | desde: hasta:                                                         |
| Vto para el Pago          |                                                                       |
|                           |                                                                       |
| Datos del Receptor        |                                                                       |
| CUIT                      |                                                                       |
| Razón Social              |                                                                       |
| Domicilio Comercial       |                                                                       |
| Final Contential          |                                                                       |
| Email                     |                                                                       |
| Condición frente al IVA   |                                                                       |
| Condiciones de Venta      |                                                                       |
|                           |                                                                       |
| Detalle de la Operación   |                                                                       |
|                           | Microsoft Internet Explorer                                           |
| Descripcion del Servicio  | Isted está por generar un puevo comprobante.                          |
|                           | Confirma la Operación?                                                |
|                           |                                                                       |
|                           | Aceptar Cancelar                                                      |
|                           |                                                                       |
|                           | Subtotal: \$                                                          |
| Otros Tributos:           | Subtotal o/Bonif.: \$                                                 |
| Descripción Detalle Alícu | uota % Importe Importe Otros Tributos: \$                             |
|                           | Importe Total: \$                                                     |
|                           |                                                                       |
|                           | < Volver Confirmar Datos                                              |
|                           |                                                                       |
|                           | Menú Principal                                                        |
|                           |                                                                       |

Una vez aceptada la operación, el sistema indicará que el comprobante ha sido generado y dará la opción de imprimirlo.

|                           | RCEL - GENERACIÓN DE COMPROBANTES - RECIBO C                          |  |
|---------------------------|-----------------------------------------------------------------------|--|
|                           | RESUMEN DE DATOS (PASO 4 DE 4)                                        |  |
|                           | El siguiente es un resumen de todos los datos ingresados.             |  |
|                           | De confirmar los mismos se procederá a la generación del comprobante. |  |
| Datas dal Emissir         |                                                                       |  |
| Datos del Emisor          |                                                                       |  |
| Punto de Venta            | 1                                                                     |  |
| Domicilio                 | 1                                                                     |  |
| Conceptos a Incluír       | r                                                                     |  |
| Período Facturado         | ) desde: hasta:                                                       |  |
| Vto para el Pago          |                                                                       |  |
|                           |                                                                       |  |
| Datos del Receptor        |                                                                       |  |
| сшт                       | r                                                                     |  |
| Bazón Social              |                                                                       |  |
| Domicilio Comorcial       |                                                                       |  |
|                           |                                                                       |  |
| Email                     |                                                                       |  |
| Condición frente al IVA   |                                                                       |  |
| Condiciones de Venta      |                                                                       |  |
| Detello de la Onoración   |                                                                       |  |
| Detaile de la Operación   |                                                                       |  |
| Descripción del Servicio  | Precio<br>(MA) incluído)                                              |  |
|                           | (IVA Includo)                                                         |  |
|                           |                                                                       |  |
|                           |                                                                       |  |
|                           |                                                                       |  |
|                           | Subtotal: \$                                                          |  |
| Otros Tributos:           | Bonif: % 0.00 Importe Bonificación: \$<br>Subtotal c/Bonif.: \$       |  |
| Descripción Detalle Alíco | uota % Importe Importe Stributos: \$                                  |  |
|                           | Importe Total: \$                                                     |  |
|                           |                                                                       |  |
|                           | 💜 Comprobante Generado                                                |  |
|                           | Imprimir                                                              |  |
|                           |                                                                       |  |
|                           | Exportar Cabecera   Detalle   Ventas   Otros Tributos   ZIP           |  |
|                           | Menú Principal                                                        |  |
|                           |                                                                       |  |

Se generará el comprobante solicitado por triplicado.

| RECIBO<br>Punto de Venta: Comp. Nro:<br>Fecha de Emisión:<br>CUIT:<br>Ingresos Brutos:<br>Fecha de Inicio de Actividades: |  |  |  |
|----------------------------------------------------------------------------------------------------|--|--|--|
| Fecha de Emisión:<br>CUIT:<br>Ingresos Brutos:<br>Fecha de Inicio de Actividades:                                         |  |  |  |
| CUIT:<br>Ingresos Brutos:<br>Fecha de Inicio de Actividades:                                                              |  |  |  |
|                                                                                                    |  |  |  |
|                                                                                                    |  |  |  |
| azón Social:                                                                                                    |  |  |  |
| > Comercial:                                                                                                    |  |  |  |
|                                                                                                    |  |  |  |
|                                                                                                    |  |  |  |
| Subtotal: \$                                                                                                    |  |  |  |
| Bonif: %0 Importe Bonif: \$                                                                                               |  |  |  |
| Subtotal c/Bonif.: \$                                                                                                    |  |  |  |
| Importe Total: \$                                                                                                    |  |  |  |
| CAE N°:<br>Fecha de Vto. de CAE:                                                                                          |  |  |  |
| -                                                                                                    |  |  |  |

### ¿CÓMO CONSULTO LOS COMPROBANTES GENERADOS?

### PASO 1

Seleccionar la opción "Consultas" dentro de los ítems desplegados. En dicha opción se podrán consultar los comprobantes generados.

| RCEL - RÉGIMEN DE COMPROBANTES EN LÍNEA |                       |
|-----------------------------------------|-----------------------|
|                                         | Ayuda en Línea        |
|                                         | Consulta de Normativa |
| Generar Comprobantes                    |                       |
| Consultas                               |                       |
| Datos Adicionales del Comprobante       |                       |
| ABM Puntos de Ventas                    |                       |
| Régimen de Información >                |                       |
|                                         |                       |
|                                         |                       |
|                                         |                       |
|                                         |                       |

#### PASO 2

Completar las opciones indicadas en la planilla, según el comprobante a consultar. Luego, presione el botón "Buscar".

| Facha da Emisián                   |
|------------------------------------|
| Desde Hasta                        |
| Comprobante                        |
| Tipo: seleccionar 💌                |
| Pto. de Vta.: seleccionar          |
| Número:                            |
| Documento del Receptor             |
| Tipo: seleccionar 🖌 Nro:           |
| Código de Autorización Electrónica |
| Nro. CAE:                          |
| < Volver Buscar                    |

|        |             | RUEL        | - REGIMEN DE<br>CONSULTA D | E COMPROBANTES | EN LINEA<br>S |     |          |         |
|--------|-------------|-------------|----------------------------|----------------|---------------|-----|----------|---------|
| Fecha  | Tino        | Nro         | Tino Doc. del              | Nro Doc del    |               |     | Evnortar | Evnorta |
| misión | Comprobante | Comprobante | Receptor                   | Receptor       | CAE           | Ver | SIRED    | XML     |
|        |             |             |                            |                |               | Ver | Exp.     | Exp.    |
|        | 2           |             |                            |                |               |     |          |         |
|        |             |             |                            | E              |               |     |          |         |
|        |             |             | < volver                   | Exportar Todo  |               |     |          |         |
|        |             | _           |                            |                |               |     |          |         |
|        |             |             | Menú Principal             | Nueva Búsqu    | eda           |     |          |         |
|        |             |             |                            |                |               |     |          |         |
|        |             |             |                            |                |               |     |          |         |
|        |             |             |                            |                |               |     |          |         |
|        |             |             |                            |                |               |     |          |         |
|        |             |             |                            |                |               |     |          |         |
|        |             |             |                            |                |               |     |          |         |
|        |             |             |                            |                |               |     |          |         |
|        |             |             |                            |                |               |     |          |         |
|        |             |             |                            |                |               |     |          |         |

Puede visualizar los comprobantes generados.